## ACCESSING YOUR TIAA RETIREMENT ACCOUNT

## PART 1: USE RAMLINK/WEBADVISOR TO GET TO SELF-SERVICE

## LOG INTO RAMLINK/WEBADVISOR

- 1. Open a web browser and navigate to this URL: http://ramlink.txwes.edu
- 2. Click on either of the "Log In" buttons

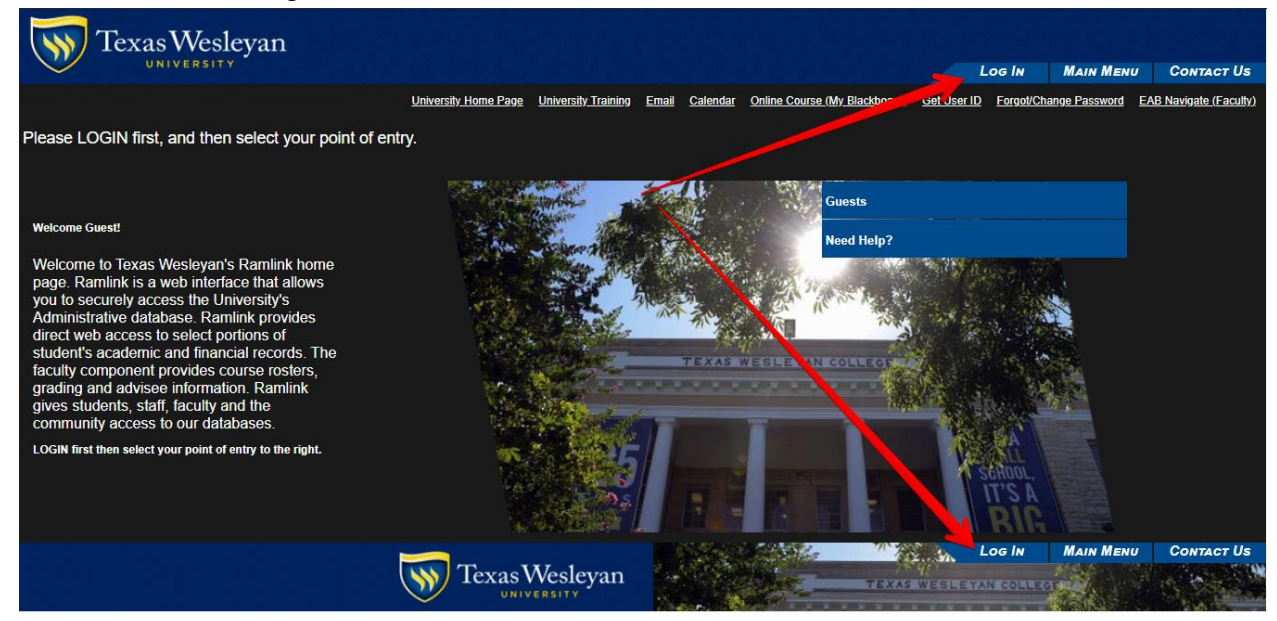

3. Type in your University credentials then click the "Submit" button

| Т | exas Wesleyan                       |             |        | Log IN |
|---|-------------------------------------|-------------|--------|--------|
|   |                                     |             | Log In |        |
|   | User ID:<br>Password:<br>Show Hint: | <b>1</b> st | SUBMIT |        |

4. Click on the "Employees" section

| 44 | Curata     |                   |              |  |
|----|------------|-------------------|--------------|--|
| -0 | Applicants |                   |              |  |
| 38 | Students   |                   |              |  |
| Ň  | Faculty    |                   |              |  |
| AN | Employees  |                   |              |  |
|    | Need Help? |                   |              |  |
|    |            | The second second | Constant and |  |

5. Click on the "Ramlink Self Service" hyperlink

| EMPLOYEES - WEBADVISOR FOR EMPLOYEES MENU                                                                           |                                                                                                    |  |  |  |  |
|----------------------------------------------------------------------------------------------------|----------------------------------------------------------------------------------------------------|--|--|--|--|
| Be aware that the links below may display confidential information.                                                 |                                                                                                    |  |  |  |  |
| User Account                                                                                                    | Financial Information <u>Budget selection</u>                                                                                                    |  |  |  |  |
| I'm New to WebAdwsor<br>Forgot User ID<br>What's my password<br>Change Password<br>User Profile                     | Budget summary Colleague Access (Datatel/Ellucian)                                                                                                  |  |  |  |  |
| Contact Information & Emergency Alerts<br>Opt-Out of Emergency Alerts<br>Forgot/Change Password<br>Employee Profile | Colleague Production<br>Colleague Test<br>Experience (mage Now Content Apps)<br>My Reports<br>Ramlink Set Service<br>Texas Westervan Linkersity VPN |  |  |  |  |
| Leave Plan Summary<br>My Stiteends<br>Pay Advices / Earnings Statements<br>Tax Information                          | Self-Service Test Employee Resources                                                                                                    |  |  |  |  |

## PART 2: USE SELF-SERVICE TO ACCESS TIAA RETIREMENT ACCOUNT

LOG INTO SELF-SERVICE

Type in your University credentials and click the "Submit" button

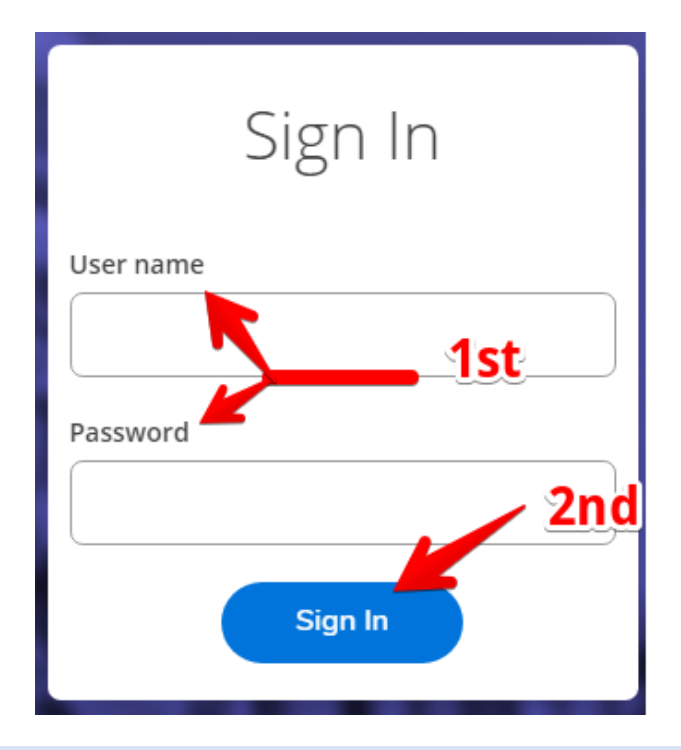

NAVIGATE TO TIAA RETIREMENT ACCCOUNT

1. Click on the "Employment" Graphic located in the left-hand navigation menu

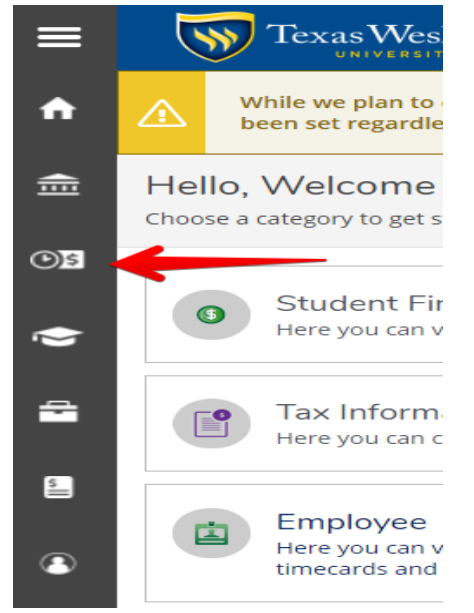

2. Click on "Employment to reveal the submenu, then click the "Employee" menu, and finally click TIAA Retirement Account"

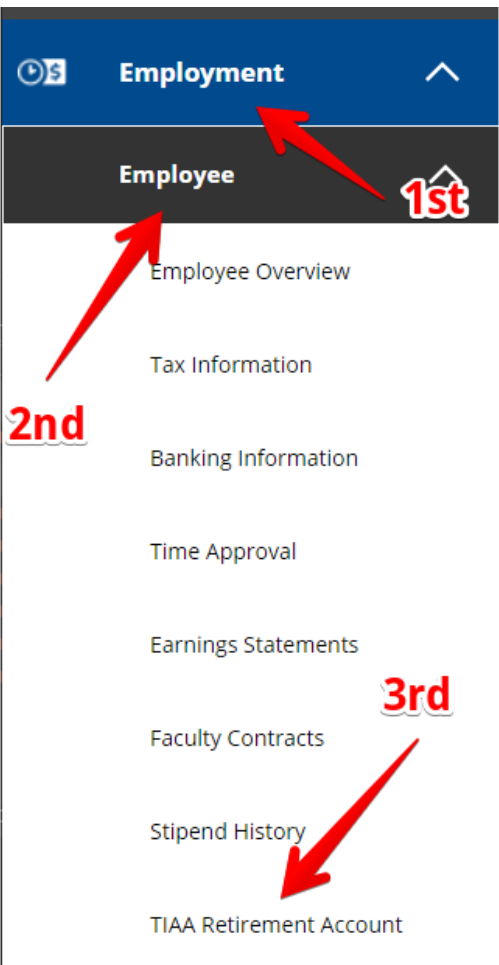